# 广西师范大学新版数字校园使用手册

# (V2.0版)

网络信息中心通过新建一网通办平台,并对学校现有业务系统进行有效集成整合,以统一信息门户的方式为全校师生提供基于一站式个性化的数字校园服务,一网通办平台提供四大服务板块:

服务中心 —— 该模块集成了平台上所有的业务流程办理 入口。

个人中心 —— 个人中心能够快速地查看个人信息,包含众 多的轻应用,如一卡通余额、课程表、校车时刻表以及待办提醒 等重要便民服务信息。

统计中心 —— 该模块可统计学校所有业务流程相关信息, 如总流程数, 各部门已办结流程数、未办结流程数等。

业务直通车 —— 可以方便的访问学校各类业务系统。

数字校园/"一网通办"平台为师生提供全程、快捷、公开、 透明的服务,促进校园服务建设模式创新,实现"让数据多跑路、 让师生少跑腿"。

#### 一、 电脑端登录方法

1、打开广西师范大学主页(网址: https://www.gxnu.edu.cn/)点击主页右上方"数字校园", 跳转到数字校园/"一网通办"平台登录页面,如下图所示。

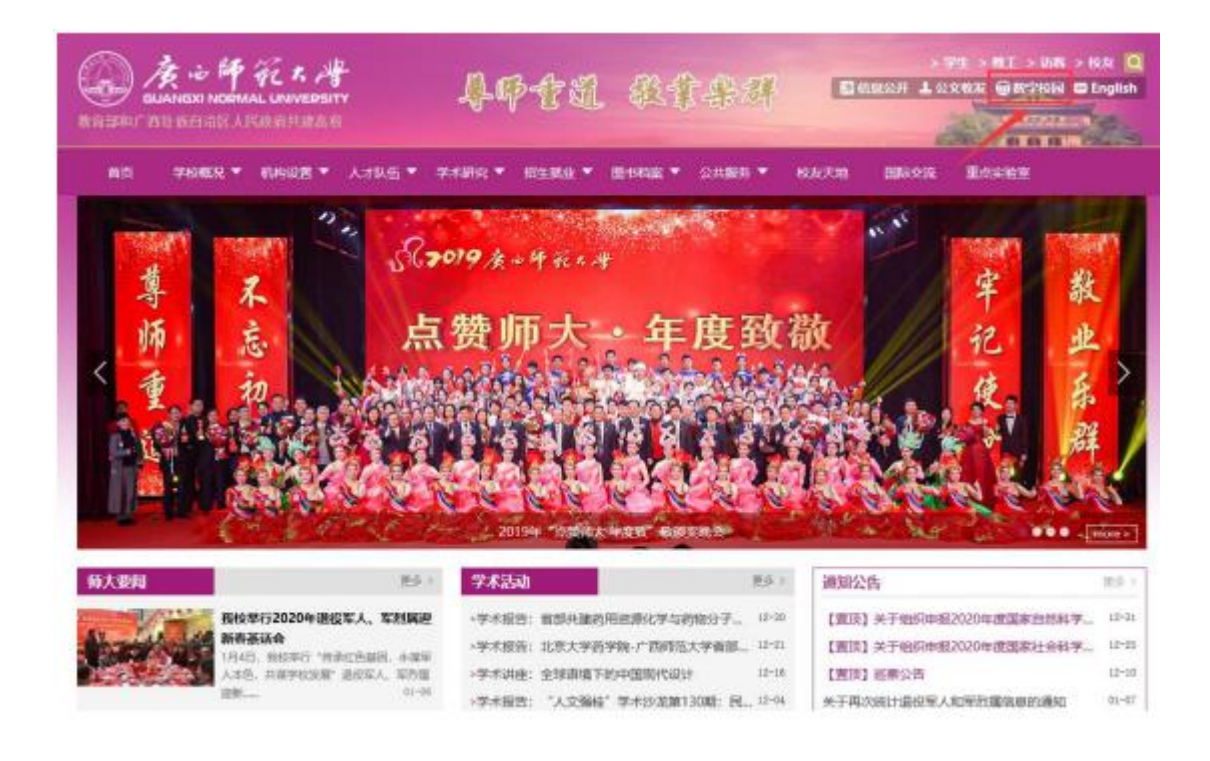

2、在登录页面输入数字校园账号密码点击"登录"按钮即 可进入数字校园,如下图所示。

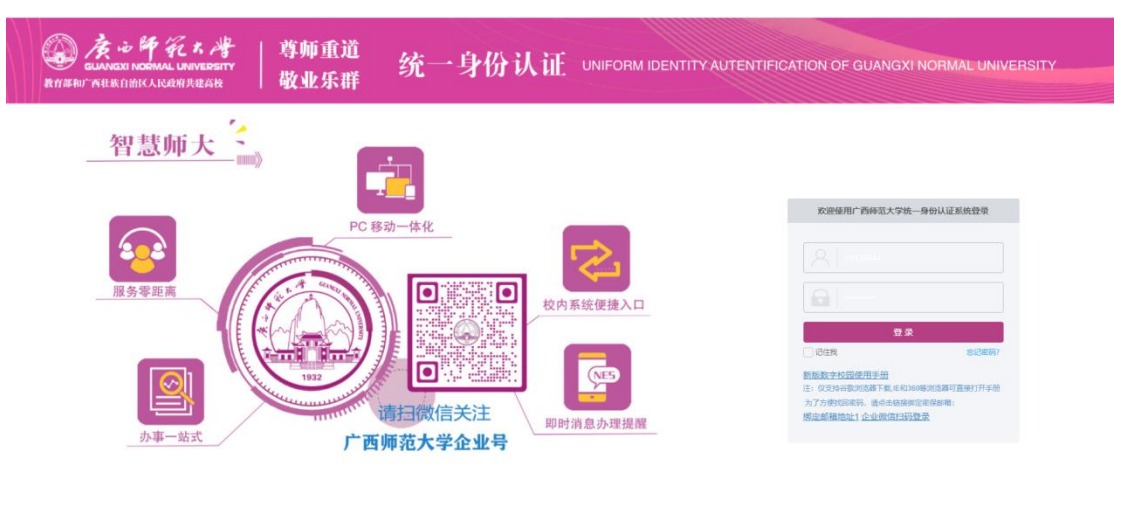

### 二、手机端登录方法

1、打开手机微信,点击通讯录,并在我的企业中点击广西师范大学,如下图所示。

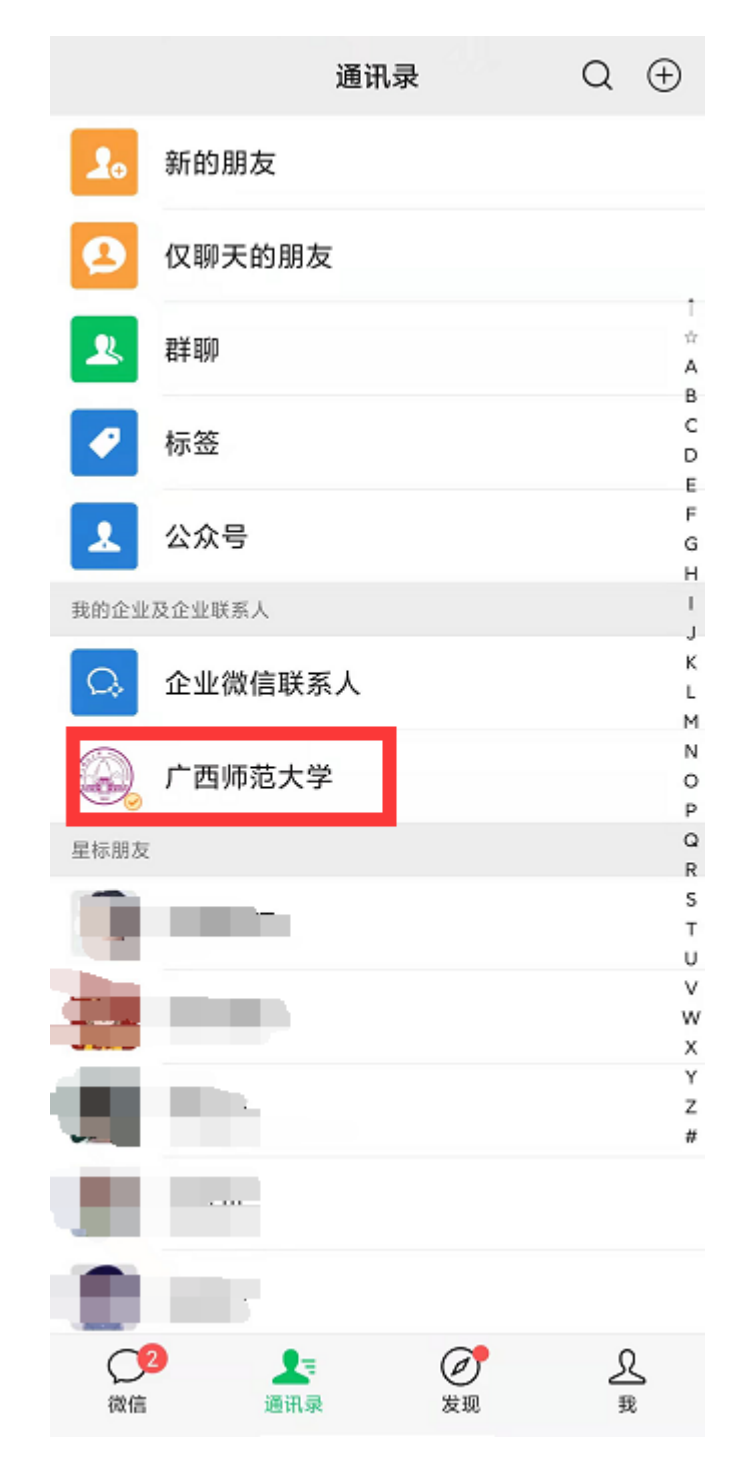

2、打开广西师范大学企业微信后,在系统选择页面找到"一网通办平台",并点击打开,如下图所示。

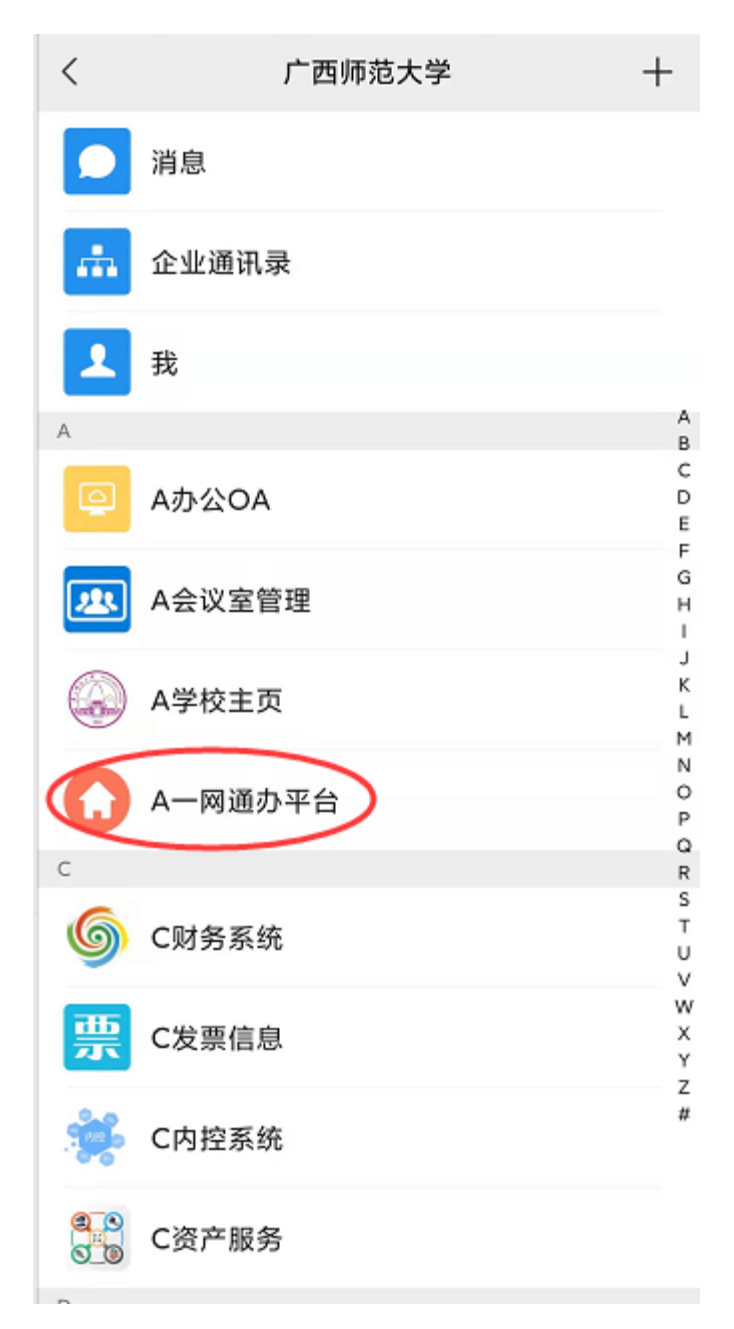

3、打开之后点击"我收到的"可以办理待审批业务,点击"我 发出的"可以在线查看业务办理的进度,或者选择业务流程进行 业务办理,如下图所示。

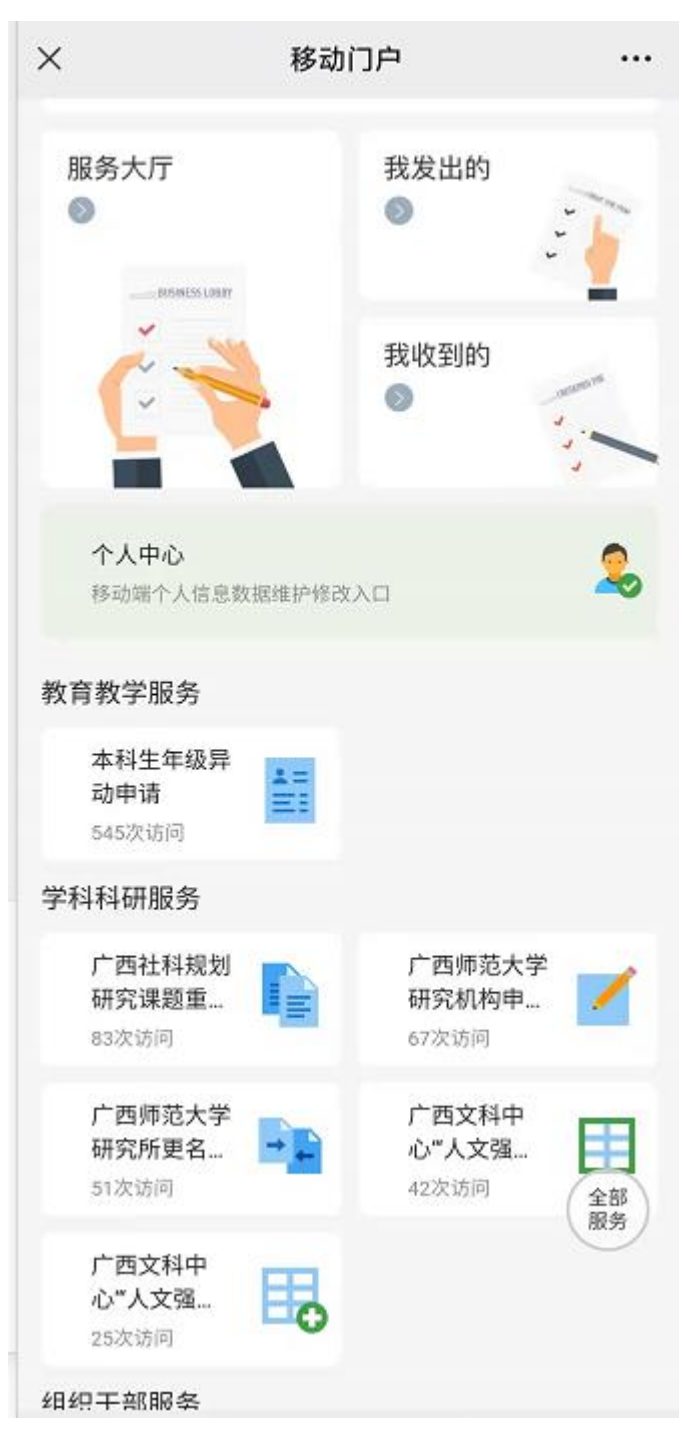

#### 三、 服务中心使用方法

服务中心集成了平台上所有的业务流程的办理入口,可以按 照服务分类、服务对象、服务方式、所属部门来搜索需要办理的 业务,也可以直接在输入框内输入需要办理的业务进行查找,如 下图所示。

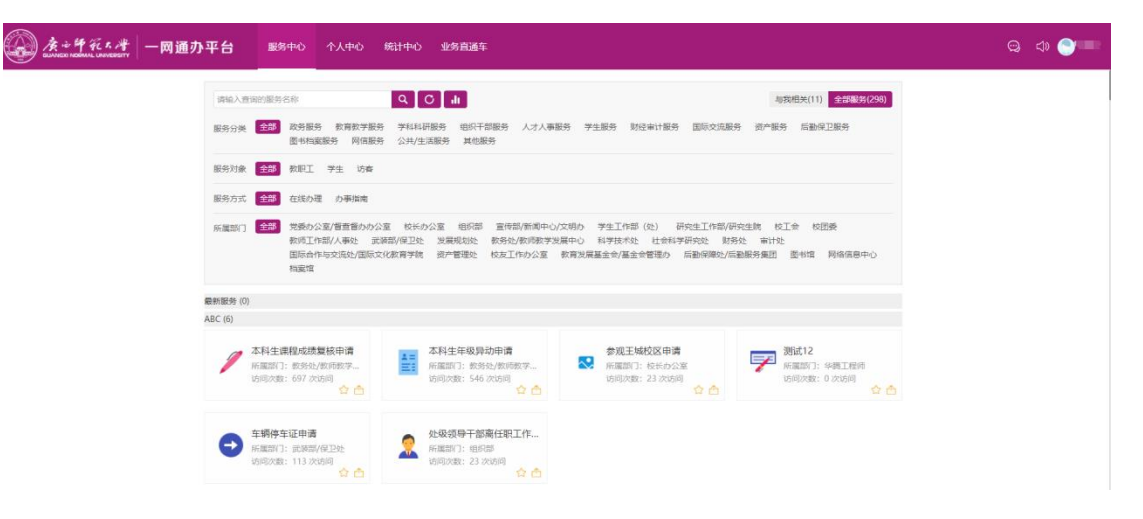

# 四、 个人中心使用方法

个人中心能够快速地查看个人信息,包含众多的轻应用,如 一卡通余额、课程表、校车时刻表以及待办提醒等重要便民服务 信息,如下图所示。

| 个人中心 统计中心 ! | 业务直通车                    |                        |          |      |                 |             |  |  |  |  |
|-------------|--------------------------|------------------------|----------|------|-----------------|-------------|--|--|--|--|
|             | (前)1月4日(星期二) >           | )事项【网络故隐填报单】,请及时办理。 19 | 小时前 查看详情 |      |                 | <b>0</b> 更多 |  |  |  |  |
|             | 个人中心                     | 个人中心                   |          |      |                 |             |  |  |  |  |
|             | 彭琦     载师     20130044   | 校历时间表                  | ¥ 我的工资单  |      | <b>二</b> — 卡通余额 |             |  |  |  |  |
|             | 一 待办事项                   | 我的科研项目                 | 我的课表     |      | 28书值阅记录         |             |  |  |  |  |
|             | <ul> <li>我的网费</li> </ul> |                        |          |      |                 |             |  |  |  |  |
|             | ③ 图书備词 0                 | (前 校车时刻表               | 作意时间表    |      |                 | 2           |  |  |  |  |
|             | 我的工作台                    |                        |          |      |                 | ~ *         |  |  |  |  |
|             | 田 我收到的 土 我发出的 刷分享给我的     | 民 OA待办 民 OA已办 民 OA办    | 店        |      |                 | î           |  |  |  |  |
|             | ■【濃程】网络故障填报单             |                        | ③ 19 小时前 | 待办 🚺 | Bp 7            | 抄送给我 🚺      |  |  |  |  |
|             | 【 编程】 网络安全风险隐患整改通知       |                        | ① 4 天前   | 待办 3 | Bp 🚺            | 抄送给我 🚺      |  |  |  |  |
|             | 【講程】 枝长の公会议提审批           |                        | ① 1 个月前  | 待办 🚺 | Bp 🚺            | 抄送给我 🚺      |  |  |  |  |
|             | ■【論程】虚拟服务器申请(支更)表        |                        | ③ 5 天前   | 待办 🚺 | Ep 🚺            | 抄送给我 🚺      |  |  |  |  |
|             | 【 論程】 网站备安登记表            |                        | ① 5 天前   | 待办 0 | 已办 🔼            | 抄送给我 0      |  |  |  |  |

在个人中心"我的工作台"模块可以看到"我收到的"即别 人提交给登录用户进行办理的业务;"我发出的"即登录的用户 已经在上面办理的业务,以及业务进度。并且可以看到在办公 OA 中的待办、已办事项,如下图所示。

| 我的工作台          |       |         |         |          |           |      |                   | ~ ×    |
|----------------|-------|---------|---------|----------|-----------|------|-------------------|--------|
| 田 我收到的 1 我发出的  | 分享给我的 | EL OA待办 | EL OA已办 | III OA办结 |           |      |                   |        |
| 【流程】网络安全风险隐患整  | 改通知   |         |         |          | ① 5 天前    | 待办 3 | 已办 🧧              | 抄送给我 🚺 |
| 【流程】校长办公会议提审批  |       |         |         |          | ① 1 个月前   | 待办 📘 | 已办 <mark>1</mark> | 抄送给我 🚺 |
| [読程] 网络故障填报单   |       |         |         |          | () 12 小时前 | 待办 0 | 已办 🔽              | 抄送给我 🚺 |
| 【流程】虚拟服务器申请(变) | 更) 表  |         |         |          | ① 6 天前    | 待办 🚺 | 已办 🔼              | 抄送给我 🚺 |
| ■ 【流程】网站备案登记表  |       |         |         |          | (1) 6 天前  | 待办 🚺 | 已办 🔼              | 抄送给我 🚺 |

在 OA 公告模板可以看到在办公 OA 中发布的学校公文、通知 公告及会议安排的情况,如下图所示。

| OA公告                                      |      | × ×           |
|-------------------------------------------|------|---------------|
| 学校公文 学术活动 通知公告 会议安排                       |      |               |
| ●关于印发《广西师范大学党员领导干部党史学习教育专题民主生活会方案》的通知     | 学校公文 | ( 2022-01-04  |
| ●关于印发《广西师范大学新时代党建带团建工作实施方案》的通知            | 学校公文 | () 2022-01-01 |
| ●关于印发广西师范大学"十四五"学科建设与研究生教育专项规划的通知         | 学校公文 | () 2021-12-31 |
| ●关于印发《广西师范大学共青团开展"双推优"工作实施方案(试行)》的通知      | 学校公文 | () 2021-12-31 |
| ●关于印发《广西师范大学教师本科课堂教学水平测评实施办法(2021年修订)》的通知 | 学校公文 | ( 2021-12-31  |
|                                           |      | ◎ 別新 ⑤ 再多     |

# 五、 统计中心使用方法

统计中心可统计学校所有业务流程相关信息,如总流程数, 各部门已办结流程数、未办结流程数等,如下图所示。

| CUNNERS NORMAL UNIVERSITY - M                    | 通办平台 服务中心          | 个人中心  | 统计中心 业务直通车 |              |            |      |       |       |      | Q 🗘                   |
|--------------------------------------------------|--------------------|-------|------------|--------------|------------|------|-------|-------|------|-----------------------|
| 服务中心 个人中心 统计中心                                   | 业务直通车              |       |            |              |            |      |       |       |      |                       |
| ■ 服务大厅统计 今日/本周/本月/本年/                            | (全部/任意             |       |            |              |            |      |       |       |      | 111111 <sup>201</sup> |
| 全部服务                                             | 服务名称 Q             |       |            |              |            |      |       |       |      |                       |
| <ul> <li>本科生课程成绩复核</li> <li>广西调范大学图书馆</li> </ul> | 服务名称               |       | 所屬应用       | 所屬部门         | 所屬分类       | 访问数  | 這程发起数 | 流程办结数 | 力結率  | 描闻查看数                 |
| <ul> <li>个人部箱申请</li> <li>本彩44年2月10日達</li> </ul>  | ▶ 个人邮箱密码重量申请表      |       | 信息部        | 网络信息中心       | 网信服务       | 8    | 1     | 1     | 100% | 0                     |
| 广西师范大学教育发                                        | 📫 单位邮稿申请           |       | 信息部        | 网络信息中心       | 同信服务       | 1    | 0     | 0     | 0%   | 0                     |
| ■ 车辆停车证申请<br>▲ 1/2 ▼                             | 广西原范大学二级网站信息服务备置   | 2登记表  | 信息部        | 网络信息中心       | 阿信服务       | 8    | 0     | 0     | 0%   | 0                     |
| A 1/2 ¥                                          | ▶ 个人邮箱申请           |       | 信息部        | 网络信息中心       | 阿信服务       | 27   | 9     | 9     | 100% | 0                     |
| 329/491                                          | 至弱序车证申请            |       | 交通秩序科      | 武装部/保卫处      | 后勤保卫服务,公共/ | 13   | 0     | 0     | 0%   | 0                     |
| 服务总数/访问总数                                        | 🔔 研修间预约申请          |       | 图书馆        | 图书馆          | 学生服务       | 4    | 0     | 0     | 0%   | 0                     |
| 295/491                                          | 🤦 硕士论文&毕业生高校流程     |       | 面书馆        | 圆书馆          | 学生服务       | 10   | 0     | 0     | 0%   | 0                     |
|                                                  | 广西师范大学图书馆座位预约系统6   | 明高程   | 面书馆        | 面书馆          | 面书档套服务     | 44   | 0     | 0     | 0%   | 0                     |
| 8095 / 300/18095//300                            | 🤶 研究生证件わつ          |       | 研究生教学服务中心  | 研究生工作部/研究生院  | 学生服务       | 2    | 0     | 0     | 0%   | 0                     |
| 112/138                                          | 研究生清保审批            |       | 研究生教学报告中心  | 研究生工作部/研究生院  | 学生服务       | 11   | 0     | 0     | 0%   | 0                     |
| 可办理/办理总数                                         | <b>11</b> 外宾接侍审批表  |       | 办公室        | 国际合作与交流处/国际文 | 国际交流服务     | 2    | 0     | 0     | 0%   | 0                     |
| 392/17                                           | 2 外专外教聘用申请表        |       | の公室        | 国际合作与交流处/国际文 | 国际交流服务     | 2    | 0     | 0     | 0%   | 0                     |
| WEER/RIGER                                       | 🤶 举力国际会议审批表        |       | 办公室        | 国际合作与交流处/国际文 | 国际交流服务     | 2    | 0     | 0     | 0%   | 0                     |
|                                                  | ☆ 广西原范大学至善讲堂馆公益使用日 | 1清审批表 | 器会会        | 教育发展基金会/基金会管 | 其他服务       | 1    | 0     | 0     | 0%   | 0                     |
|                                                  | ☆☆ 项目立项表           |       | 蕃金会        | 教育发展基金会/基金会管 | 其他服务       | 1    | 0     | 0     | 0%   | 0                     |
|                                                  | A 广西师范大学教育发展基金会项目排 | 行申请表  | 商金会        | 教育发展基金会/基金会管 | 其他服务       | 19   | 0     | 0     | 0%   | 0                     |
|                                                  | 🥒 大利山海船的建筑市场       |       | and M.     |              |            | 1.40 | ^     |       | ns.  | ^                     |

# 六、业务直通车使用方法

业务直通车集成了学校主要的28个业务系统,可以通过点 击图标直接访问对应的业务系统,如下图所示。

| 族论解死<br>GUANGXI NORMAL UNIV | ERSITY           | 业务直通车            |                  |          |                   | ५ ¥ 🥘     |
|-----------------------------|------------------|------------------|------------------|----------|-------------------|-----------|
| 教师类                         |                  |                  |                  |          |                   |           |
| 〇。<br>e-cology<br>泛微OA      | <b>⑤</b><br>财务系统 |                  | <b>南</b> 校管理系统(数 | 《外型》     | <b>秋</b> 穷系统(数师演) | 会议室系統     |
| 学科专业竞赛管理                    | 大型仪器共享管理…        | 》<br>科研创新服务平台    | していたのである。        | 公共用房管理系统 | 学科数据分析服务…         | 这本科教学质量评价 |
| <b>1000</b><br>大创系统         |                  |                  |                  |          |                   |           |
| 学生类                         |                  |                  |                  |          |                   |           |
| <b>汉</b><br>研究生系统           | <b>医</b> 班       | <b>》</b><br>学工系统 | 就业系统             | 國政系統     | 24<br>迎新管理服务平台    |           |
|                             |                  |                  |                  |          |                   |           |